# 통합정보시스템 SMS 작성 메뉴얼

| 2 U                        | 님내먹고 동입성도시그램                                                                                                 |                              |                                                                                                    |                       |                                                                                                  |                                      |                   |                                                                                                    |
|----------------------------|----------------------------------------------------------------------------------------------------|------------------------------|----------------------------------------------------------------------------------------------------|-----------------------|--------------------------------------------------------------------------------------------------|--------------------------------------|-------------------|----------------------------------------------------------------------------------------------------|
|                            | HALLYN<br>UNIVERSITY                                                                                         | <b>]</b>                     | 비밀번호변경                                                                                                    | 학사행정                  |                                                                                                  | 연구행정                                 | 입시행정              | 대학원행?                                                                                                    |
| OC 관 접목                    | 홍용현 님<br>지막 접속정보 : 2023.04.26 1<br>훅 IP : 210.115.242.57<br>그아웃 남은 시간 00:55:0                                | € 🔒<br>2:55:59<br>0 🚱        | 공지사항 메시지작성(                                                                                                    | SMS) ×                | 2 받는사림                                                                                           | 01書                                  | 견화변호              | 주소록 검색                                                                                                    |
|                            | 메뉴                                                                                                    | 즐겨찾기                         | 1                                                                                                    |                       |                                                                                                  |                                      |                   | The second second seco |
| 공                          | 통업무                                                                                                    |                              |                                                                                                    |                       |                                                                                                  |                                      |                   |                                                                                                    |
| 0<br>0<br>0<br>0           | 시설업무<br>병무업무<br>기부금<br>평생교육<br>방문과                                                                           | + <<br>+<br>+<br>+<br>+<br>+ |                                                                                                    | 0 / 90<br>() 보내기      | <ul> <li>3 발신번호</li> <li>3 전송시간</li> <li>3 월별건수</li> </ul>                                       | : 033-248-2950<br>t ⊙ 즉시 ○ 예약<br>- 7 | 7                 | ₹,000                                                                                                    |
| 0                          | 보건소                                                                                                    | +                            | - 오늘 보내무자 9거미                                                                                                    | 조하다언습니다               | C                                                                                                | 2023/04/01                           | - <u>Kostatus</u> | 새로고침                                                                                                    |
| 0<br>0<br>0<br>0<br>0<br>0 | 교육혁신<br>아트홀,국제회의실<br>미디어커뮤니케이션<br>실험동물<br>체력센터<br>정보전산원<br>PUSH메시지<br>SMS<br>메시지작설(SMS)<br>예셀파일대량전송<br>알림록착성 | * * * * * * * * *            | 변호 요청일시 5<br>1 2023-04-21 17<br>2 2023-04-20 16<br>3 2023-04-19 17<br>4 2023-04-19 17<br>5 2023-04-19 16<br>6 2023-04-19 16<br>6 2023-04-19 16<br>8 2023-04-19 16<br>9 2023-04-19 16 | 11114년년.<br>12신자 발신번호 | 수신번호 문자 태스트<br>5월 예약원:<br>8 사 태스트<br>5월 예약원:<br>123123123<br>사 문 사<br>운영서배 문<br>운영서배 면<br>운영서배 면 | 메시지 니<br>다 테스트<br>시지 테스트<br>시지 테스트   | 18                | 재<br>  김 명 용<br>(정 영 명 명 명 명 명 명 명 명 명 명 명 명 명 명 명 명 명 명                                                                                                    |
|                            | 오 겐 군 사 임<br>주 소 폭 관 리                                                                                       |                              | 🗝 예약한 문자 0건이 조                                                                                                    | 회되었습니다                |                                                                                                  |                                      |                   | 예약취소                                                                                                    |
| ÷                          | 발송현황(금일)                                                                                                    |                              | 예약일                                                                                                    | N                     | 메시지 내                                                                                            | 8                                    | 88                | 5일 시                                                                                                    |
| 2                          | 발송현황(당해년)                                                                                                    |                              |                                                                                                    |                       |                                                                                                  |                                      |                   |                                                                                                    |
|                            |                                                                                                    |                              |                                                                                                    |                       |                                                                                                  |                                      |                   |                                                                                                    |

1. 메시지작성(SMS)

(경로 : 일반행정 - SMS - 메시지작성(SMS))

### 메시지 작성 화면

- 메시지 본문 작성

※ 한글 포함 90byte까지 가능

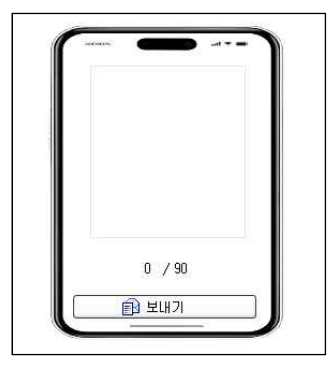

|        |              |     | 주소록 검색 | 발신번호 및 수신번호 설정                                            |
|--------|--------------|-----|--------|-----------------------------------------------------------|
| D 받는사람 | 이름           | 전화번 | 1호     | - 받는사람                                                    |
|        | 2            |     | 💼 삭제   | · 이름 칸에 교직원 검색(이름 또는 사번) 및 전화번호 직접입력<br>· 에터키르 다은 버호 인력가는 |
|        |              |     | 1      | · [주소록 검색] 버튼으로 개인별로 저장해둔 번호 불러오기(4번                      |
|        |              |     |        | - 발신번호                                                    |
|        |              |     |        | ·부서별 정해진 발신번호로 선택가능                                       |
|        |              |     |        | (전산원 요청시 추가 가능)                                           |
|        |              |     |        | - 전송시간                                                    |
|        | <i>3</i>     |     |        | ·즉시 또는 예약시간 설정가능                                          |
| D 발신번호 | 033-248-2950 |     |        |                                                           |
| 🖸 전송시간 | ⊙ 즉시 ○ 예약    |     |        | - 월별건수                                                    |
|        |              | 3   |        | · 월볔 부서 건수 제한                                             |

| 번호 | 요청일시                | 발신자 | 발신번호 | 수신변호                                                                                                    | 메시지 내용       | 처리결과 |
|----|---------------------|-----|------|----------------------------------------------------------------------------------------------------|--------------|------|
| 1  | 2023-04-21 17:34:41 |     |      | in the second second second second second second second second second second second second second second second | 문자테스트ㅁㅁㅁㅁ    | 성공   |
| 2  | 2023-04-20 16:01:00 |     |      |                                                                                                    | 5월 예약문자 테스트  | 성공   |
| 3  | 2023-04-19 17:06:27 |     |      |                                                                                                    | EXE          | 성공   |
| 4  | 2023-04-19 16:58:00 |     |      |                                                                                                    | 123123123    | 성공   |
| 5  | 2023-04-19 16:51:27 |     |      |                                                                                                    | λ E λ        | 실패   |
| 6  | 2023-04-19 16:51:27 |     |      |                                                                                                    | λEλ          | 실패   |
| 7  | 2023-04-19 16:45:23 |     |      |                                                                                                    | 운영서버 문자 테스트  | 성공   |
| 8  | 2023-04-19 16:09:17 |     |      |                                                                                                    | 운영서버 메시지 테스트 | 성공   |
| 9  | 2023-04-19 16:08:30 |     |      |                                                                                                    | 운영서버 메시지 테스트 | 성공   |

불러오기(4번 주소록관리 동일)

#### 보낸문자 현황

기간별로 전송중/전송완료된 메시지 내역 출력(부서별)
 (전송 중일 경우, 시간이 지난 후 새로고침 시 처리결과 확인)

| 🕶 예약한 문자 0건미 조회되었습니다. |        | 예약취소 |
|-----------------------|--------|------|
| 예약일시                  | 메시지 내용 | 요청일시 |
|                       |        |      |
|                       |        |      |

### 예약문자 현황

금일 전송중/전송완료된 메시지 내역 출력
 (전송 중일 경우, 시간이 지난 후 새로고침 시 처리결과 확인)

## 2. 엑셀파일대량전송

|       | UNIVERSITY                                                                                                    | U<br>Y                                         | 비밀번호변경                                                   | 학사행정                                               | 일반행정                        | 연구행정                                                 | 입시행정       | ! 대학원       |
|-------|----------------------------------------------------------------------------------------------------|------------------------------------------------|----------------------------------------------------------|----------------------------------------------------|-----------------------------|------------------------------------------------------|------------|-------------|
| 마지접성  | 흥용현 님<br>(막 접숙정보 : 2023.04.26 1<br>후 IP : 210.115.242.57<br>그아웃 남은 시간 00:58:0                                                   | E fi                                           | 공지사항 액셀파일대량전<br>▶ 다음 안내에 따라 진행하십<br>◆ 1단계) 예제를 참조하며      | 1송 ×<br>실시오.<br>MS Office Excel 형식의<br>A           | 핵셸파일(.xis 또는 .xis<br>데      | **)를 작성합니다.(켤림 A<br>B<br>시지)내용                       | 에 전화번호, 컬럼 | B에 메시지내용 입력 |
| 공     | 통업무                                                                                                    | 즐겨찾기<br>•                                      | 2 010-<br>3 010<br>4 010-                                | 2323-2323 강감친<br>454545455 김유신<br>-67678989 이순신    | "내, 오늘 오후 4시(<br>           | 에 모임 있습니다.<br>에 모임 있습니다.<br>에 모임 있습니다.<br>에 모임 있습니다. |            |             |
| 0     | 시설업무                                                                                                    | +                                              | ♥2건계/1번계에서 역장인<br>  예셸업로드  → 0건0                         | MS Onice Excel 형목=<br>I 조회되었습니다.                   | · 국왕 파왕왕 국왕 당보              | 드 미순을 올다 가져랍니!                                       | _r.        |             |
| >     | 병무업무                                                                                                    | ±1                                             | 전화번호                                                     |                                                    |                             | 메시지내용                                                |            |             |
| ¢.    | 기부금                                                                                                    | 40 C                                           |                                                          |                                                    |                             |                                                      |            |             |
|       | 평생교육                                                                                                    | +                                              |                                                          |                                                    |                             |                                                      |            |             |
|       | 박물관                                                                                                    | +                                              |                                                          |                                                    |                             |                                                      |            |             |
|       | 보건소                                                                                                    | +                                              |                                                          |                                                    |                             |                                                      |            |             |
|       |                                                                                                    |                                                |                                                          |                                                    |                             |                                                      |            |             |
|       | 교육핵신                                                                                                    | +                                              |                                                          |                                                    |                             |                                                      |            |             |
|       | 교육핵신<br>아트홀_국제회의실                                                                                                    | *                                              |                                                          |                                                    |                             |                                                      |            |             |
|       | 교육혁신<br>아트홀_국제회의실<br>미디머커뮤니케이션                                                                                                  | *<br>*<br>* []                                 |                                                          |                                                    |                             |                                                      |            |             |
|       | 교육혁신<br>아트홀_국제회의실<br>미디머커뮤니케이션<br>실험동물                                                                                          | * * *                                          | ◆ 3단계) 발송 정보를 입력                                         | 후 [보내기]버튼을 눌러                                      | 메시지를 발송합니다.                 | _                                                    |            |             |
|       | 교육혁신<br>아트홀_국제회의실<br>미디어커뮤니케이션<br>실험동물<br>체력센터                                                                                  | *<br>*<br>*<br>*                               | ◆ 3단계) 발송 정보를 입력<br>③ 발신변호<br>◎ 저소시가                     | 후 [보내기]버튼을 눌러<br>133-248-2950<br>- 주시 - 예약         | 메시지를 발송합니다.                 |                                                      | 보내기        |             |
|       | 교육학신<br>아트홀,국제회의실<br>미디머커뮤니케이션<br>실험동물<br>체력센터<br>정보전산원                                                                         | *<br>*<br>*<br>*                               | ◆ 3단계) 발송 청보를 입력<br>@ 발신번호<br>@ 전송시간 (<br>@ 현송시간)        | 후 [보내기]버튼을 눌러<br>333-246-2950<br>한 즉시 () 예약<br>7 ) | 메시지를 발송합니다.<br>9<br>2 5,000 | Ē                                                    | 보내기        |             |
|       | 교육학신<br>아트홈_국제회의실<br>미디어커뮤니케이션<br>실험동물<br>체학센터<br>정보전산원<br>PUSH메시지                                                              | *                                              | ◆ 3단계) 말송 정보를 입력<br>② 발신번호<br>③ 간신번호<br>③ 건송시간<br>④ 활별건수 | 후 [보내기]버튼을 눌러<br>)33-248-2950<br>9 즉시 () 예약<br>7 ) | 메시지를 발송합니다.<br>*<br>* 5,000 | ß                                                    | 보내기        |             |
|       | 교육혁신<br>아트홀_국제회의실<br>미디어커뮤니케미션<br>실함동물<br>체혁센터<br>정보전산원<br>PUSH메시지<br>SMS                                                       | *                                              | ◆ 3단계) 발송 정보를 입력<br>③ 발신번호 (<br>② 전송시간 (<br>③ 활별건수       | 후 [보내기]비튼을 눌러<br>333-248-2950<br>9 즉시 () 예약<br>7 / | 메시지를 발송합니다.<br>9<br>2 5,000 |                                                      | 보내기        |             |
|       | 교육학신<br>아트홀,국제회의실<br>미디어커뮤니케미션<br>실함동물<br>체력센터,<br>경보전산원<br>PUSH메시지<br>SMS<br>메시지작설(SMS)                                        | *<br>*<br>*<br>*<br>*<br>*<br>*                | ◆ 3단계) 발송 정보를 입력<br>② 발신번호 (<br>③ 건송시간 (<br>③ 활발건수       | 후 [보내기]비트를 눌러<br>133-248-2560<br>) 즉시 () 예약<br>7 ) | 메시지를 받승합니다.<br>9<br>2 5,000 | Ē                                                    | 보내기        | D           |
|       | 교육학신<br>아트홀,국제회의실<br>미디어커뮤니케미션<br>실함동물<br>체력센터,<br>정보전산원<br>PUSH메시지<br>SMS<br>메시지작설(SMS)<br>멕셑파일대량견송,                           | *<br>*<br>*<br>*<br>*<br>*<br>*                | ◆ 3단계) 발송 정보를 입력<br>② 발신번호 〔<br>④ 건송시간 (<br>③ 활발건수       | 후 [보내기]비트를 눌러<br>1939-248-2950<br>의 즉시 (○ 예약:<br>7 | 메시지를 발송합니다.<br>9<br>( 5,000 | Ē                                                    | 보내기        |             |
| · · · | 교육학신<br>아트홀,국제회의실<br>미디어커뮤니케미션<br>실험홍물<br>체력센터<br>정보전산원<br>PUSH메시지<br>SK/S<br>메시지작설(SMS)<br>멕셀파일대량전송<br>일립록작성                   | *<br>*<br>*<br>*<br>*<br>*<br>*<br>*<br>*<br>* | ◆ 3단체) 발송 정보를 입력<br>② 말신번호 〔<br>② 전송시간 (<br>③ 월별건수       | 후 [보내기]비튼를 놀러<br>333-248-2960<br>의 즉시 () 예약<br>7   | 메시지를 발송합니다.<br>9<br>신 5,000 |                                                      | 보내기        |             |
|       | 교육학신<br>아트홀,국제회의실<br>미디어커뮤니케이션<br>실험종물<br>체혁센터<br>정보전산원<br>PUSH메시지<br>SK/S<br>메시지작실(SMS)<br>액셀파일대량전송<br>알림족작성<br>보낸문자함          | *<br>*<br>*<br>*<br>*<br>*<br>*<br>*<br>*<br>* | ◆ 3단계) 발송 정보를 입력<br>② 발신번호<br>③ 건송시간 (<br>③ 철범건수         | 후 [보내기]비튼를 놀러<br>333-248-2950<br>의 목시 () 예약<br>7   | 메시지를 받승합니다.<br>8<br>신 5,000 |                                                      | प्रथम ७१   |             |
|       | 교육학신<br>아트홀,국제회의실<br>미디어커뮤니케이션<br>실황홍물<br>체혁센터<br>정보전신원<br>PUSH에시지<br>SMS<br>메시지작설(SMS)<br>멕셀파일(대량전송<br>알림록작설<br>보낸문자함<br>주소록관리 | *<br>*<br>*<br>*<br>*<br>*<br>*                | ◆ 3단계) 발송 정보를 입력<br>④ 발신번호<br>④ 전송시간 (<br>④ 활별건수         | 후 [보내기]비트를 놀러<br>333-248-2950<br>의 목시 () 예약<br>7 ) | 메시지를 받승합니다.<br>9<br>2 5,000 |                                                      | 보내기        |             |
|       | 교육학신<br>아트홀,국제회의실<br>미디어커뮤니케이션<br>실황동물<br>체혁센터<br>정보전신원<br>PUSH에시지<br>SMS<br>에시지작설(SMS)<br>액셀파일(대량전송<br>알림록작설<br>보낸문자함<br>주소록관리 | *<br>*<br>*<br>*<br>*<br>*<br>*                | ◆ 3단계) 발송 정보를 입력<br>④ 발신번호<br>④ 건송시간 (<br>④ 활별건수         | 후 [보내기]비트를 눌러<br>333-248-2950<br>) 목시 () 매약<br>7 ) | 메시지를 받승합니다.<br>9<br>2 5,000 |                                                      | 보내기        |             |

### (경로 : 일반행정 - SMS - 엑셀파일대량전송)

### 엑셀파일 대량전송

- 엑셀파일 1행은 제목열, 2행부터 전화번호 / 메시지 내용순으로 작성
- 발신번호(단문 SMS 동일)

| 한림대학교 통합정보시스템                                                                  |                                  |          |                                            |     |              |      |                  |     |        |        | - 0 >      |
|--------------------------------------------------------------------------------|----------------------------------|----------|--------------------------------------------|-----|--------------|------|------------------|-----|--------|--------|------------|
|                                                                                |                                  |          | 변경 학사형                                     |     |              | 연구행정 |                  |     |        |        | Q          |
| 은 홍용현 님<br>마지막 접수정보 : 2023.04.20<br>접속 IP : 210.115.242.57<br>로그아웃 남은 시간 00.55 | ⓑ ⓓ<br>5 12:55:59<br>9:00 ⓓ<br>2 | 공지사항 보   | #문자함 ×<br>2023/04/                         | n 📖 | 61665014/02: |      |                  |     |        |        | - + C      |
| 메뉴                                                                             | 즐겨찾기                             | - 보반문자 9 | 건이 조회되었습니다.                                |     |              |      |                  |     |        |        |            |
|                                                                                |                                  | 변호       | 요청일시                                       | 발신자 | 발신변호         | 수신변호 |                  |     | 메시지 내용 | 메시지 중류 | 처리결과       |
| 공동업무                                                                           |                                  | 1        | 2023-04-19 16:08:30                        |     |              |      | 운영서버 메시지         | 태스트 |        | SMS    | 성공         |
| • 시설업무                                                                         | +                                | 3        | 2023-04-19 16:45:23                        |     |              |      | 운영서버 문자 테        | 스트  |        | SMS    | 0 80<br>88 |
| • 병무업무                                                                         |                                  | 4        | 2023-04-19 16:51:27 2023-04-19 16:51:27    |     |              |      | AE A             |     |        | SMS    | 실패<br>실패   |
| • 기부금                                                                          | +                                | 6        | 2023-04-19 16:58:00                        |     |              |      | 123123123        |     |        | SMS    | 28         |
| <ul> <li>평생교육</li> </ul>                                                       | +                                | 7        | 2023-04-19 17:06:27<br>2023-04-20 16:01:00 |     |              |      | ㅌㅅㅌ<br>5월 예약문자 테 | 스트  |        | SMS    | 성공         |
| 0 UIE21                                                                        |                                  | 9        | 2023-04-21 17:34:41                        |     |              |      | 문자 테스트 ㅁ ㅁ       |     |        | SMS    | 48         |
|                                                                                |                                  |          |                                            |     |              |      |                  |     |        |        |            |
| · 2884                                                                         |                                  |          |                                            |     |              |      |                  |     |        |        |            |
| · DET 2000                                                                     |                                  |          |                                            |     |              |      |                  |     |        |        |            |
|                                                                                |                                  |          |                                            |     |              |      |                  |     |        |        |            |
| • 미디어카뉴디케이션                                                                    |                                  |          |                                            |     |              |      |                  |     |        |        |            |
| • 2252                                                                         | *                                |          |                                            |     |              |      |                  |     |        |        |            |
| <ul> <li>계약센터</li> </ul>                                                       | *                                |          |                                            |     |              |      |                  |     |        |        |            |
| • 22009                                                                        | *                                |          |                                            |     |              |      |                  |     |        |        |            |
| PUSHMIXIXI                                                                     | +                                |          |                                            |     |              |      |                  |     |        |        |            |
| • SMS                                                                          |                                  |          |                                            |     |              |      |                  |     |        |        |            |
| · 메시지작성(SMS)                                                                   |                                  |          |                                            |     |              |      |                  |     |        |        |            |
| <ul> <li>엑셀파일대량전송</li> </ul>                                                   |                                  |          |                                            |     |              |      |                  |     |        |        |            |
| - 알림독작성<br>- 보낸문자함<br>- 주소플라기                                                  |                                  |          |                                            |     |              |      |                  |     |        |        |            |
| · 방송해환(근인)                                                                     |                                  |          |                                            |     |              |      |                  |     |        |        |            |
| · 반소형화(다세너)                                                                    |                                  |          |                                            |     |              |      |                  |     |        |        |            |
| eedetemd/                                                                      | Y                                |          |                                            |     |              |      |                  |     |        |        |            |

(경로 : 일반행정 - SMS - 보낸문자함)

### 3. 보낸문자함

#### 보낸문자함

- 요청 기간 내 발신한 문자(부서별 문자가 아닌 본인이 발송한 문자만)

- 발신자, 발신번호, 수신번호 확인가능

| 4. | 주소록관리 |
|----|-------|
|----|-------|

| WINNERS ITY                                              | 비밀번호변경                        |     | 일반행정         | 연구행정 | 대학원행정    | 소포트웨어 | SM   SM0100M |             |
|----------------------------------------------------------|-------------------------------|-----|--------------|------|----------|-------|--------------|-------------|
| 옥 홍용현님 🕞 🖻                                               | 그지시하 조소로 지리                   | ×   |              |      |          |       |              | []e         |
| 바지막 접속점보 : 2023.04.26 12:55:59<br>4속 IP : 210.115.242.57 | 그룹관리 연락치관리                    | 1   |              |      |          |       |              |             |
| :<br>2그아웃 남은 시간 00:58:55 🛞                               | 🖬 그룹 목록                       | 0 2 | 변락쳐 정보       |      |          |       |              | [개인그를추가][개인 |
| 메뉴 즐겨찾기                                                  | <mark>개인주소록</mark><br>· 한림주소록 | * 8 | 0건이 조회되었습니다. | 018  | 70 ALM - |       |              | 신역 한림그를추가 그 |
| -                                                        | 전산운영팀                         |     |              | 비용   | Carers   |       |              | 기타          |
| 동입부                                                      |                               |     |              |      |          |       |              |             |
| 시설업무 🔹 🗠                                                 |                               |     |              |      |          |       |              |             |
| 병무업무 +                                                   |                               |     |              |      |          |       |              |             |
| 기부금 +                                                    |                               |     |              |      |          |       |              |             |
| 평생교육 +                                                   |                               |     |              |      |          |       |              |             |
| 박물관 +                                                    |                               |     |              |      |          |       |              |             |
| 보건소 +                                                    |                               |     |              |      |          |       |              |             |
| 교육혁신 +                                                   |                               |     |              |      |          |       |              |             |
| 마트촐_국제회의실 +                                              |                               |     |              |      |          |       |              |             |
| 미디어커뮤니케이션 +                                              |                               |     |              |      |          |       |              |             |
| 실험동물 +                                                   |                               |     |              |      |          |       |              |             |
| 체력센터 🔶                                                   |                               |     |              |      |          |       |              |             |
| 정보전산원 +                                                  |                               |     |              |      |          |       |              |             |
| PUSHDIAIXI +                                             |                               |     |              |      |          |       |              |             |
| SMS -                                                    |                               |     |              |      |          |       |              |             |
| 메시지작섬(SMS)                                               |                               |     |              |      |          |       |              |             |
| 엑셀파일대량전송                                                 |                               |     |              |      |          |       |              |             |
| 알림록작성                                                    |                               |     |              |      |          |       |              |             |
| 보낸문자함                                                    |                               |     |              |      |          |       |              |             |
| 주소록관리                                                    |                               |     |              |      |          |       |              |             |
| 발송현황(금일)                                                 |                               |     |              |      |          |       |              |             |
| · 발송현황(당해년) 🔽                                            |                               |     |              |      |          |       |              |             |
| 년 연락처관리                                                  |                               |     |              |      |          |       |              |             |
| 월로드]                                                     |                               |     |              |      |          |       |              | 비 신규 산제     |
|                                                          |                               |     |              |      |          |       |              |             |
| 012                                                      |                               |     |              | 저하버중 |          |       |              |             |

| 미름                |      | 전화번호 |    |      |
|-------------------|------|------|----|------|
| 🔸 총 0 건이 조회되었습니다. |      |      |    |      |
| 이름                | 전화번호 |      | 비고 | 등록시간 |
|                   |      |      |    |      |
|                   |      |      |    |      |
|                   |      |      |    |      |
|                   |      |      |    |      |
|                   |      |      |    |      |
|                   |      |      |    |      |
|                   |      |      |    |      |

(경로 : 일반행정 - SMS - 주소록관리)

#### 주소록관리

- 연락처 관리탭에 신규 or 엑셀업로드 버튼으로 입력

- [개인그룹추가] / [한림그룹추가] 버튼으로 그룹 활성화

- ·[개인그룹추가] 버튼
- [연락처관리 탭]에서 입력해놓은 전화번호 불러온 후 그룹설정가능
- ·[한림그룹추가] 버튼

| (2)           |                        |                               |                                         |                                            |
|---------------|------------------------|-------------------------------|-----------------------------------------|--------------------------------------------|
| 1006          |                        |                               |                                         |                                            |
| 검색] 버튼을 누릅니다. |                        |                               |                                         | 대상검색                                       |
| 정보전산원 💌       | 부서                     | 전산운영팀  🖃                      | 보직                                      |                                            |
|               |                        |                               |                                         |                                            |
|               | 검색] 버튼을 누릅니다.<br>정보전산원 | 철색] 버튼을 누릅니다.<br>정보견산원 ♥ 부서 김 | 철색] 버튼을 누릅니다.<br>정보전산원 · ♥ 부서 전산운영팀 · ♥ | 철색] 버튼을 누릅니다.<br>정보진산원 · · 부서 진산운영팀 · · 보직 |

- 위 화면과 같이 사용 가능 1. 발송그룹명 입력
- 1. 테이블명 교직원 선택(차후 학생부분은 추가예정)
- 3. 테이블에 따른 조건 지정 후 검색
- 4. 조건에 해당되는 인원 저장